## **ADDENDUM: Aegis II Communication Driver Card**

Aegis II

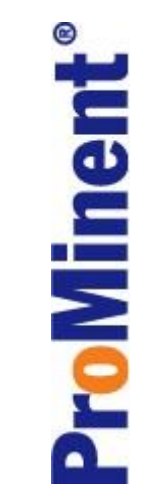

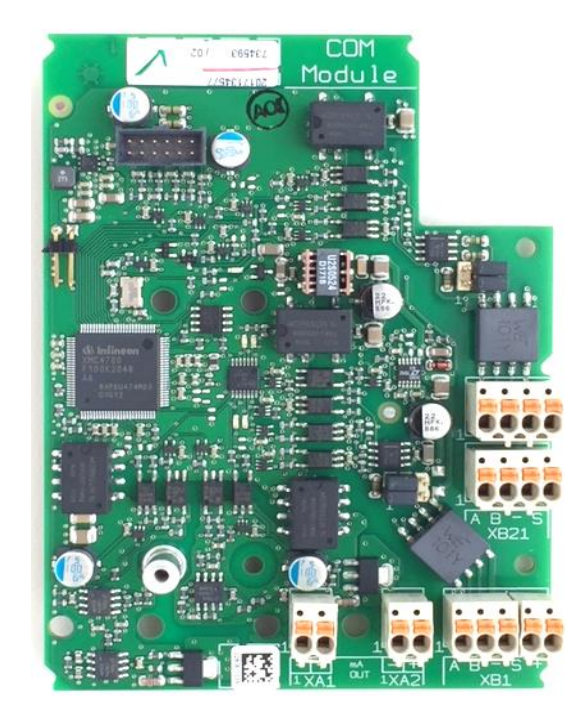

Industrial Communication Driver Card "Com Module"

# **Communication Driver Card Part Number: 734593**

This document contains general information regarding the implementation of the ProMinent Industrial Communication Card, "Com Module" into the Aegis II Controllers.

- 1. Description
- 2. Layman's Glossary of terms
- 3. Available Protocols and Product Manual links
- 4. Com Module Installation
- 5. Wiring Terminal Table
- 6. The RTU Slave Connection
- 7. Pyxis Sensor
- 8. Gateways
- 9. Daisy Chain Example
- 10. Gateway Settings
- 11. The Inputs and Outputs Read Only Registers
- 12. Gateway Enclosure kits
- 13. Replacement Parts
- 14. Technical Support
- 15. Communication Module Register Test

## **1 Description**

The ProMinent Industrial Communication Driver card (Com Module) provides the Aegis II with the ability to interface with most industrial communication protocols thus providing the customer with live I/O values.

The Com Module includes:

- Two 4-20mA outputs, assigned as I/O points I and J
- One Modbus RTU (RS-485 serial) Master port for a Modbus Pyxis Fluorometer which will be assigned point **M**. Any previous use of **M** will be removed. See section 6.
- Modbus RTU (RS-485 serial) Slave communication ports for use with a Modbus RTU network or any Modbus RTU gateway.
- Can be ordered separately or with a power supply and terminal strip mounted in an enclosure. See section 12.

Optionally, a dual 4-20mA input driver card can be added to this module. Currently, this is the only driver that can be added. Controller addressing for this option is **K** and **L**.

The Modbus connection is Read only. This connection will not allow any user to edit or modify any part of the program. Only live I/O data is available. See a complete list of the controller I/O in section 11.

The Slave port can be directly connected to any Modbus RTU Master. RTU Masters includes various SCADA systems as well as Gateways which convert the data to other Protocols. Once the Com Module Slave port is connected to a Master, the second Com Module Slave port can be used to 'Daisy Chain' other Modbus RTU Slave devices to the same Master. See Daisy Chain example on page 14.

Note: A Master port can monitor multiple Slave devices. A Slave device must obey one and only one Master.

ProMinent has optional Gateway devices to convert this serial connection to Modbus TCP-IP (Ethernet), BACnet MS/TP (RS 485-Serial) and BACnet IP (Ethernet). Each gateway can be chosen with or without UL certification.

## 2 Layman's Glossary of terms

TCP and IP indicate Ethernet type connections. MSTP and RTU indicates a serial connection. In the chart below, the first gateway has the description "Modbus TCP Slave/Modbus Master". This describes the gateway as being a slave to the customers Modbus TCP(Ethernet) and passing through to our driver via the serial port as a Master to our driver card slave connection. Therefore, in each of these descriptions, '/Modbus Master' refers to the serial connection between the Gateway and our communication driver. That which precedes the '/' is the protocol to which we are converting.

## **3** Available Protocols and Product Manual links

The following chart list Gateways available through ProMinent. A link is provided in the event you need a Gateway manual. Other Gateways are available from electronics vendors.

### These gateway part numbers do not include complete kits. See section 9.

| PFC     | Description                                                                          |
|---------|--------------------------------------------------------------------------------------|
| Part #  | Link to Gateway manual                                                               |
| 1092940 | Modbus TCP Slave / Modbus Master – Converter UL Certified (RTA brand)                |
|         | http://www.rtaautomation.com/userguides/BFR3000-NNA1_Userguide.pdf                   |
| 1092941 | Modbus TCP Slave / Modbus Master – Converter (ADFweb brand)                          |
|         | http://www.adfweb.com/download/filefold/modbus_TCP_Server_RTU_Master_MN67507_ENG.pdf |
| 1092942 | BACnet IP Slave / Modbus Master – Converter UL Certified (RTA brand)                 |
|         | http://www.rtaautomation.com/userguides/460MMBS-NNA1_Userguide.pdf                   |
| 1092943 | BACnet IP Slave / Modbus Master – Converter (ADFweb brand)                           |
|         | http://www.adfweb.com/download/filefold/mn67671_eng.pdf                              |
| 1092964 | BACnet MSTP Slave / Modbus Master – Converter UL Certified (RTA brand)               |
|         | http://www.rtaautomation.com/userguides/460MMBMS-NNA4_Userguide.pdf                  |
| 1092965 | BACnet MSTP Slave / Modbus Master – Converter (ADFweb brand)                         |
|         | http://www.adfweb.com/download/filefold/mn67671_eng.pdf                              |

Any gateway that can convert from the user's protocol to Modbus RTU can be used with the Com Module. RTA gateways are UL certified. ADFweb brands are not.

An example of Gateways from RTA is shown below.

| Allen Bradley PCL    |
|----------------------|
| BACnet/IP Server     |
| DeviceNet Master     |
| Ethernet/IP Adapter  |
| Modbus TCP/IP Client |
| Profinet Controller  |

ASCII BACnet MS/TP Initiator DeviceNet Slave Ethernet/IP Scanner Modbus TCP/IP Server Ethernet TCP/IP BACnet/IP Client BACnet MS/TP Responder DF1 Devices Modbus RTU Slave Profibus Master USB

## 4 Com Module Installation

From the factory, the Com Module will be installed in expansion slot 3. This card will **not** operate in expansion slots 1 or 2. A plastic screw secures the card in place. The Com module may or may not have an optional driver card attached. This optional driver is supplied with a plastic support screw as well. See optional driver card below.

### Never install nor remove any driver or Com Module with power applied to the controller.

Instructions for installation, operation and maintenance of the 4-20mA input driver are in the controller operation manuals.

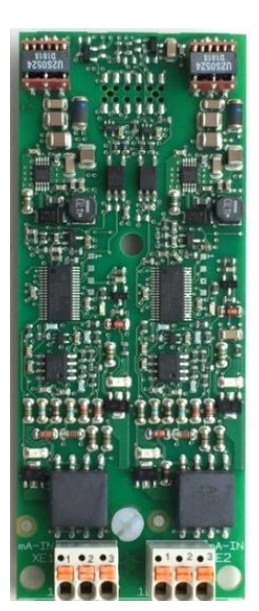

Dual 4-20mA Input Driver

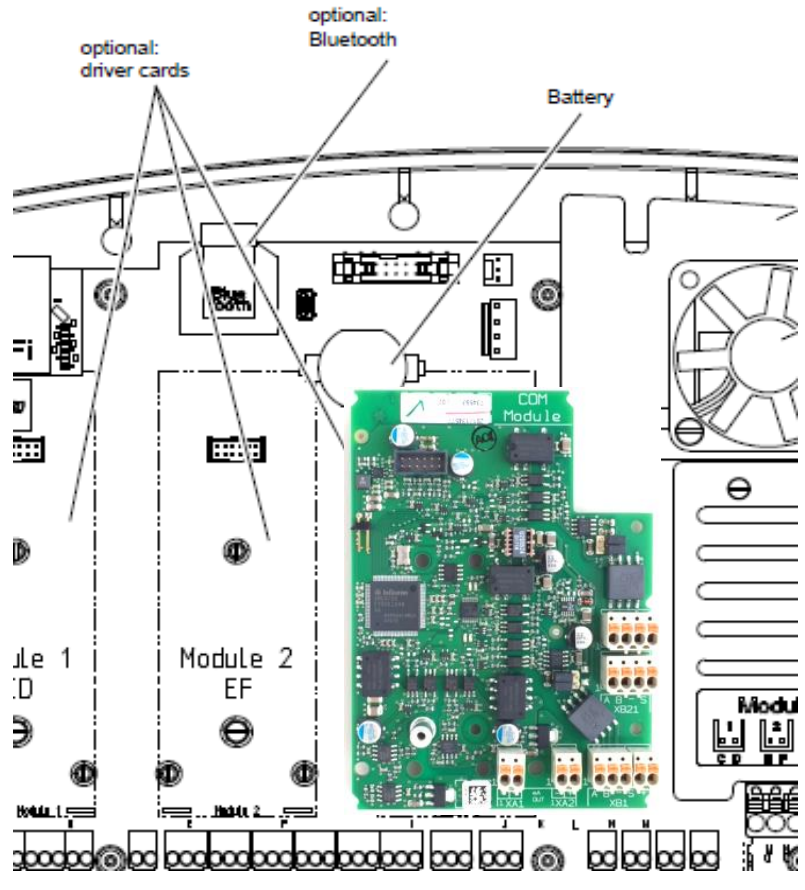

Com Module installed in expansion slot 3

The dual 4-20mA input driver can be installed in any expansion slot, Module 1, Module 2, Module 3 or in the feed through slot on the communication driver card. See next page.

When a Com Module is added to expansion slot #3, the dual 4-20mA outputs acquire the identification letters I and J. These are the letter assignments for any card installed in this slot.

If the dual 4-20mA input driver is installed onto the Com Module, it is represented by the letters **K** and **L**.

The Dual 4-20mA input driver card is the only card that can be added to the Com Module.

Programming the I/O of the Com Module is explained in the Aegis II Browser and Installation manuals.

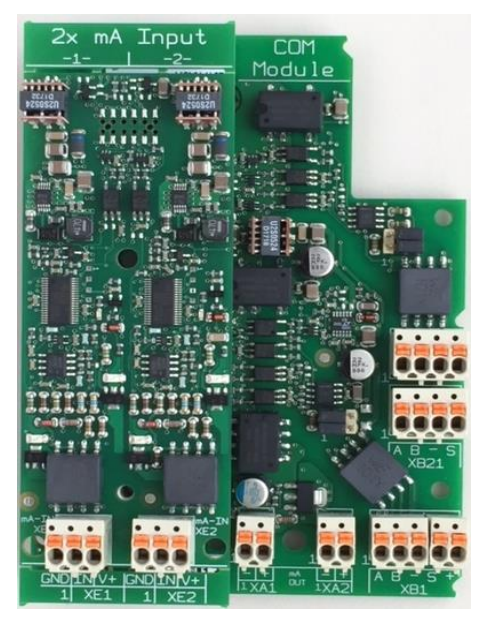

Driver card installed on Com module

## 5 Wiring Terminal Table:

| The Wiring | Terminal | lable shows a | ll connections t | o the Com Iviod | ule |
|------------|----------|---------------|------------------|-----------------|-----|
|            |          |               |                  |                 |     |

| Component | Function                                                                     | Description                            | Connection                                                                                                    |
|-----------|------------------------------------------------------------------------------|----------------------------------------|----------------------------------------------------------------------------------------------------|
| XT1       | Modbus RTU <b>Master</b> to ext. Slave<br>(For Pyxis)                        | resistor jumpers<br>Def: Failsafe      | Failsafe termination                                                                                            |
| XT2       | Modbus RTU <b>Slave</b> to ext. Master<br>For Gateways and direct connection | resistor jumpers<br>Default: Standard? | $\begin{array}{c} 2 & 4 & 6 \\ \hline 0 & 1 & 3 \\ 1 & 3 & 5 \end{array}$ Standard termination<br>or SW control |
|           |                                                                              |                                        | (park position)                                                                                                 |
| XA1       | mA output Channel 1                                                          |                                        | Pin 1 = (-)                                                                                                    |
| XA2       | mA output Channel 2                                                          |                                        | Pin 2 = $(+)$<br>Pin 1 = $(-)$                                                                                  |
|           |                                                                              |                                        | Pin 2 = (+)                                                                                                    |
| XB11      | Modbus RTU Master to ext. Slave                                              |                                        | Pin 1 = (A)                                                                                                    |
|           |                                                                              |                                        | Pin 2 = (B)                                                                                                    |
|           |                                                                              |                                        | Pin 3 = (GND)                                                                                                   |
| XB12      | Modbus RTU Master to ext. Slave                                              |                                        | Pin 1 = (shield)                                                                                                |
|           |                                                                              |                                        | Pin 2 = (+24)                                                                                                   |
| XB21      | Modbus RTU Slave to ext. Master                                              |                                        | Pin 1 = (A)                                                                                                    |
| XB22      | Modbus RTU Slave to ext. Master                                              | For Daisy chain                        | Pin 2 = (B)                                                                                                    |
|           |                                                                              |                                        | Pin 3 = (GND)                                                                                                   |
|           |                                                                              |                                        | Pin 4 = (shield)                                                                                                |
| XE1       | mA input Channel 1                                                           | (optional driver)                      | Pin 1 = (GND)                                                                                                   |
|           |                                                                              |                                        | Pin 2 = (mA input)                                                                                              |
|           |                                                                              |                                        | Pin 3 = (+23)                                                                                                   |
| XE2       | mA input Channel 2                                                           | (optional driver)                      | Pin 1 = (GND)                                                                                                   |
|           |                                                                              |                                        | Pin 2 = (mA input)                                                                                              |
|           |                                                                              |                                        | Pin 3 = (+23)                                                                                                   |

## 6 The RTU Slave Connection

Connect up to 120 communication driver card slaves to one master. The master can be the plant Modbus RTU network or any number of Gateways. Currently, ProMinent has six gateways in stock that provide conversion to 3 protocols; Modbus TCP (Ethernet), BACnet IP (Ethernet) and BACnet MSTP (Serial). These gateways are available with or without UL approval. The RTA brands are UL approved. The ADFweb brands are not UL approved and are therefore available at a lesser price. See also section 12 for complete enclosure kits.

## 7 Pyxis Sensor

The Com card was constructed to accept a Modbus RTU version Pyxis Fluorometer. Connect the sensor as shown below. This is currently the only input to the Master Modbus RTU terminals.

The fluorometer on input **M** can be monitored, used for control, show diagnostics and be calibrated through the keypad or via a network connection using the Ethernet port or WiFi.

Consult the Aegis II and Pyxis manuals for programming instructions.

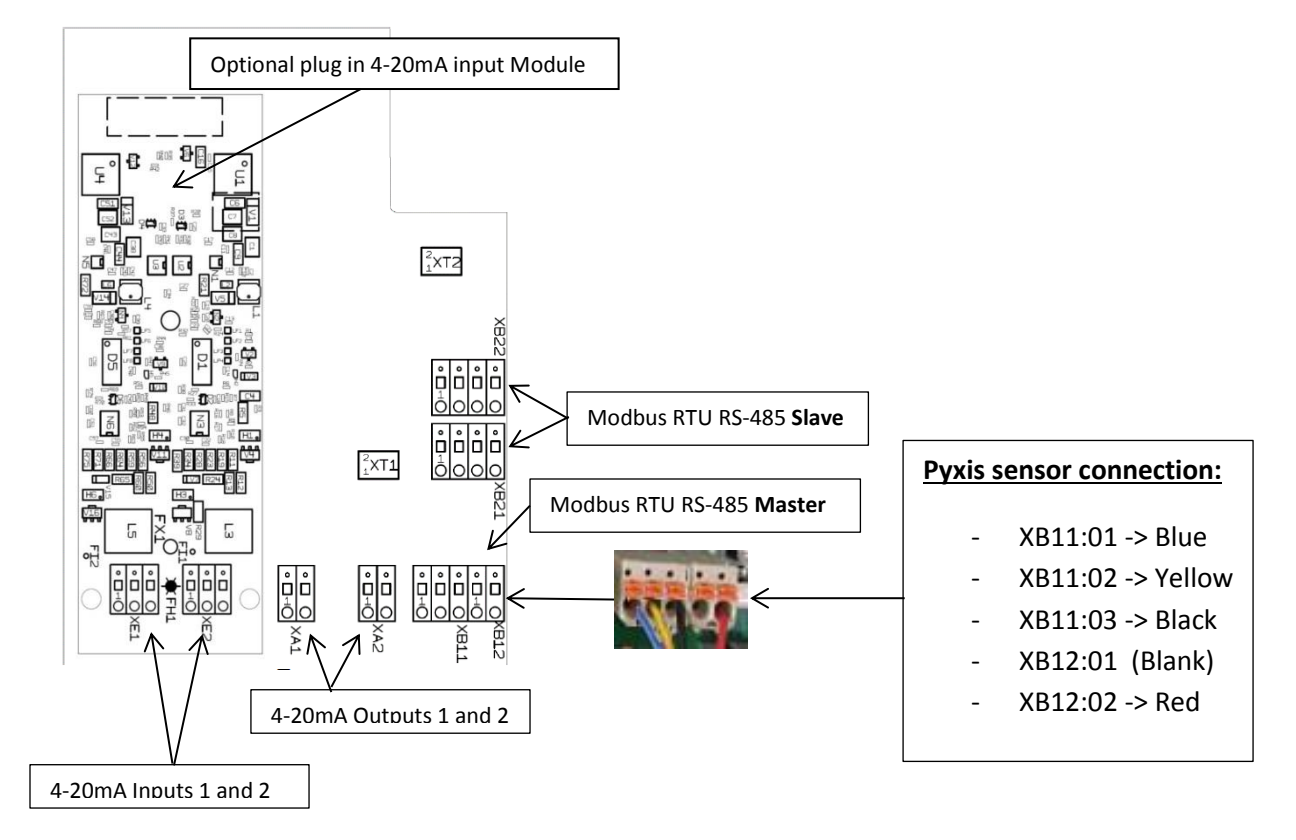

### Com Module

Pyxis connection to Modbus Master RTU

The Modbus RTU slave connections allow other entities to **monitor** this controller. The users can see the I/O values but cannot edit them.

## 8 Gateways

This section shows wiring examples of all current gateway choices ProMinent has in stock.

We have gateways that convert the Com Module Modbus serial port to Modbus Ethernet, BACnet serial and BACnet Ethernet. Each choice is available with or without UL approval. The first three examples are not UL certified followed by the UL approved models.

The next few illustrations depict ADFweb brand, **non-UL approved** gateways which convert the Com Module Modbus RTU Slave to another Protocol. The connection to the Com card is via the Modbus Master serial port on the Gateway. The Gateway Slave port connects to the plant network Master. This port can be serial or Ethernet as you choose.

Gateway devices require a separate DC power supply. See instructions accompanying the Gateway.

### ADFweb Modbus TCP (Ethernet) Slave to Modbus Master. Not UL approved.

(Description explanation: '**Modbus TCP Slave'** is the Gateway's connection to the plant master via Ethernet. '**Modbus Master'** describes the Gateway's serial master to the communication card slave.)

Wiring the gateway terminal to Com card:

A+ to XB21 pin 1 (A), B - to pin 2 (B), Common (S) to pin 3 (Shown as a dash).

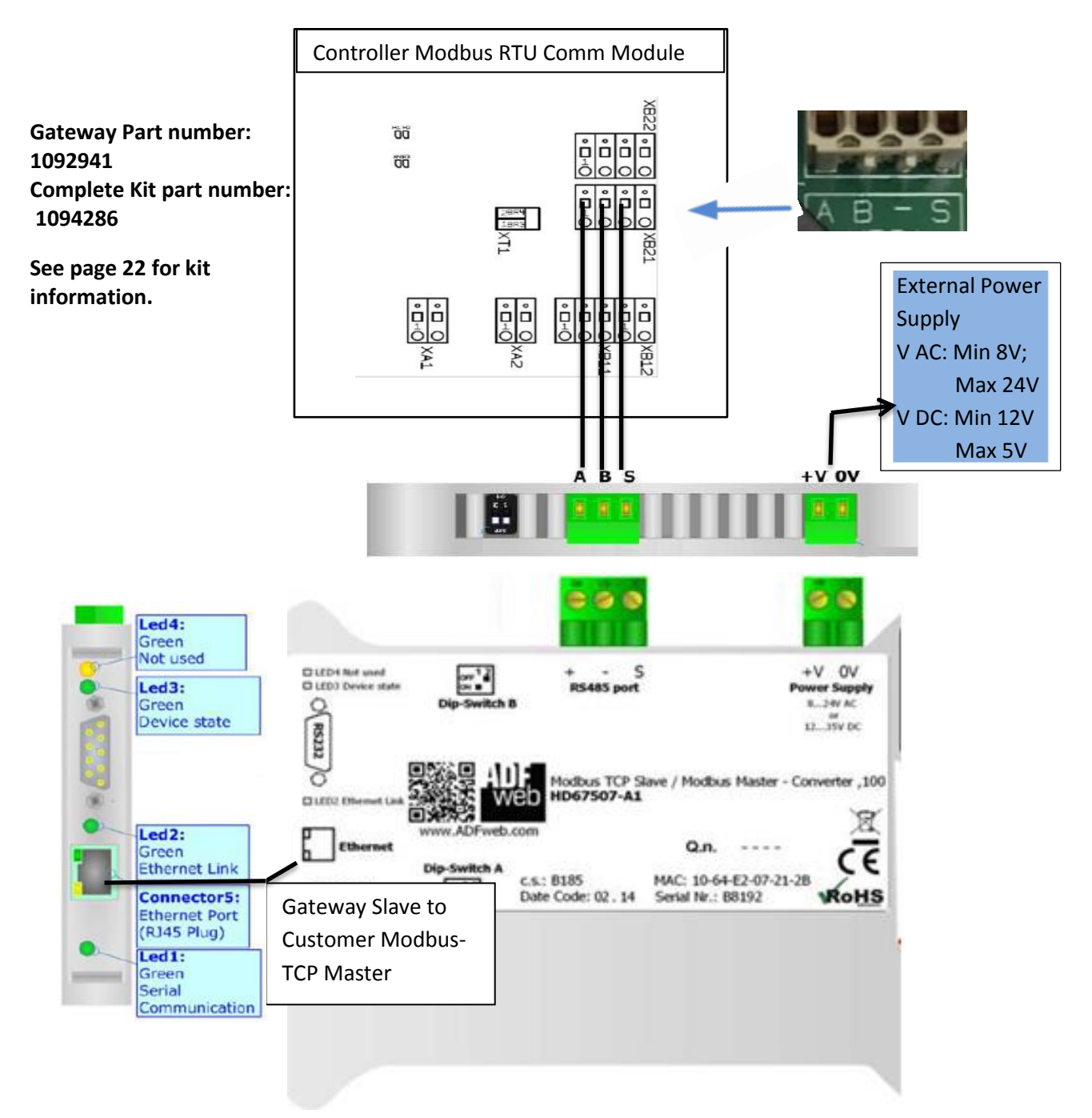

### ADFweb BACnet IP (Ethernet) Slave to Modbus Master. Not UL approved.

(Description explanation: '**BACnet IP Slave'** is the Gateway's connection to the plant master via Ethernet. '**Modbus Master'** describes the Gateway's serial master to the communication card slave.)

Gateway terminal to Com card: A+ to XB21 pin 1 (A), B - to pin 2 (B), Common (S) to pin 3 (Shown as a dash). The Modbus master port on the Gateway is preset at the factory to communicate with our communication card. To configure the slave port to communicate with your customer, please download the manual. **See section 3 Available Protocols and Product Manual links.** 

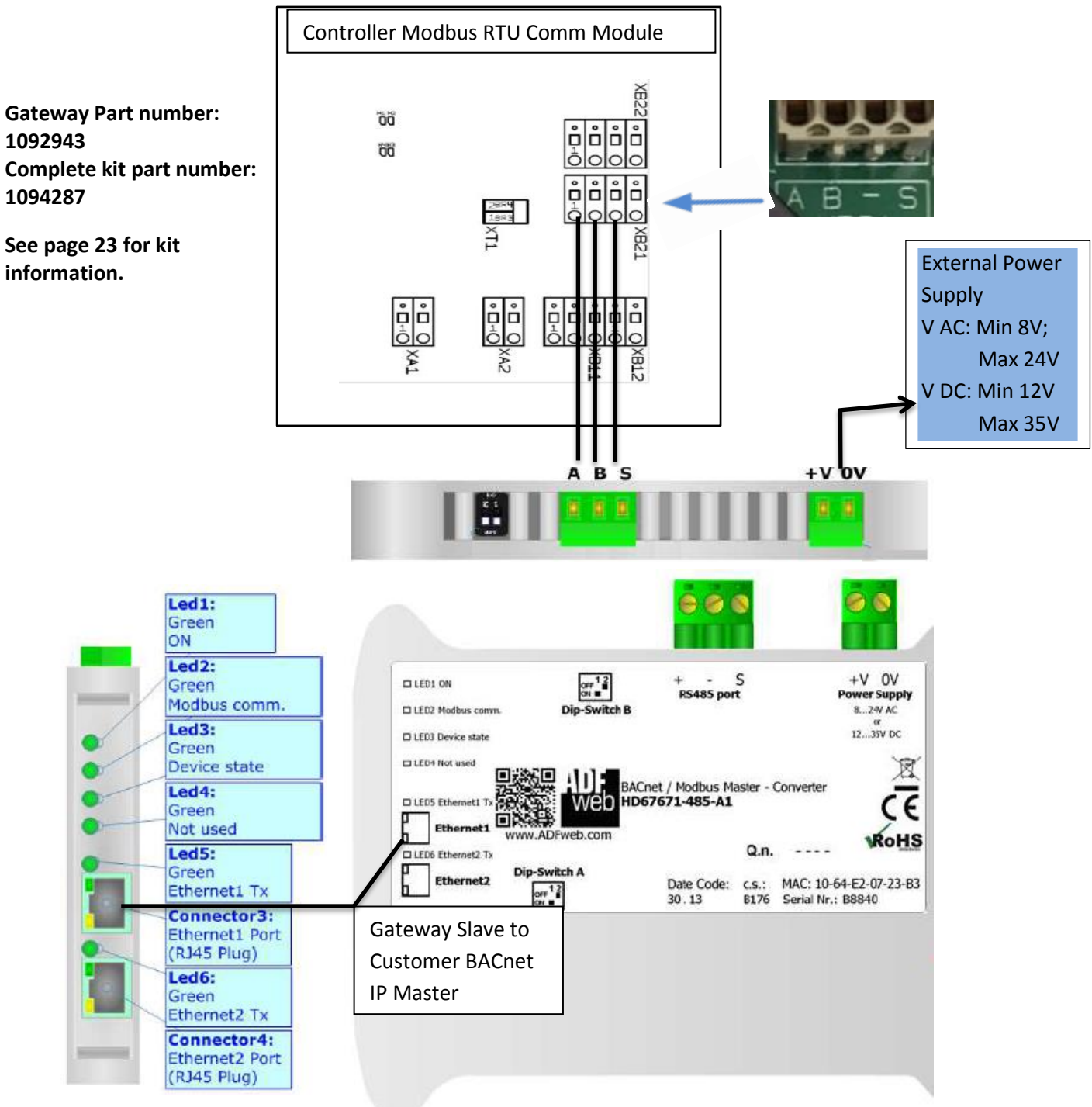

Page 9 of 30

### ADFweb BACnet MSTP (Serial) Slave to Modbus Master. Not UL approved.

(Description explanation: '**BACnet MSTP Slave'** is the Gateway's connection to the plant master via Serial wiring. '**Modbus Master'** describes the Gateway's serial master to the communication card slave.)

Gateway terminal to Com card: A+ to XB21 pin 1 (A), B - to pin 2 (B), Common (S) to pin 3 (Shown as a dash). The Modbus master port on the Gateway is preset at the factory to communicate with our communication card. To configure the slave port to communicate with your customer, please download the manual. **See section 3 Available Protocols and Product Manual links.** 

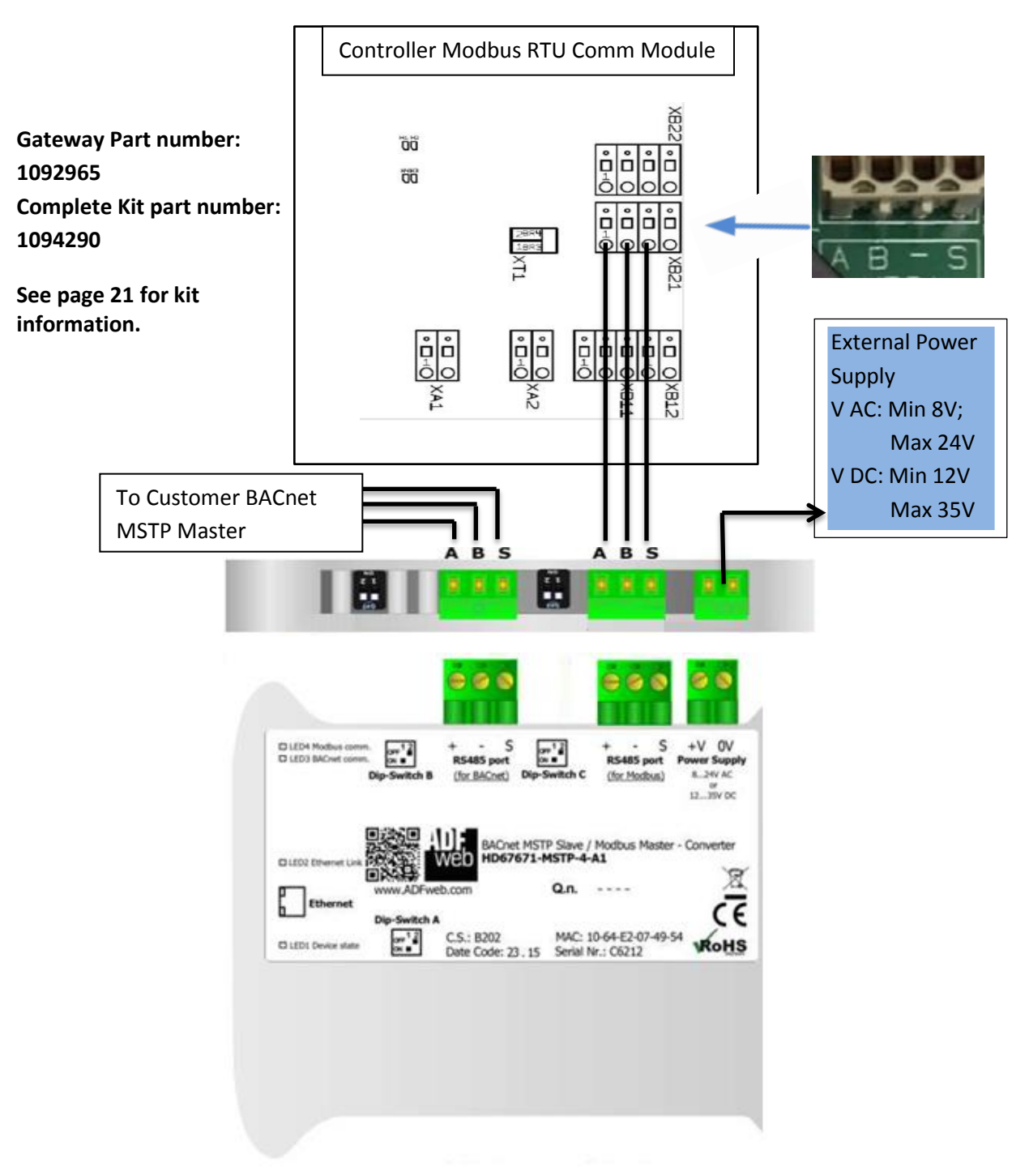

The RTA brand, UL approved models are shown here. Refer to manufacturer instructions for more detail.

RTA Modbus TCP (Ethernet) Slave to Modbus Master. UL approved.

(Description explanation: 'Modbus TCP Slave' is the Gateway's connection to the plant master via Ethernet. 'Modbus Master' describes the Gateway's serial master to the communication card slave.)

Wiring the gateway terminal to Com card: +Tx to XB21 pin 1 (A), -Tx to pin 2 (B), Com to pin 3 (Shown as a dash).

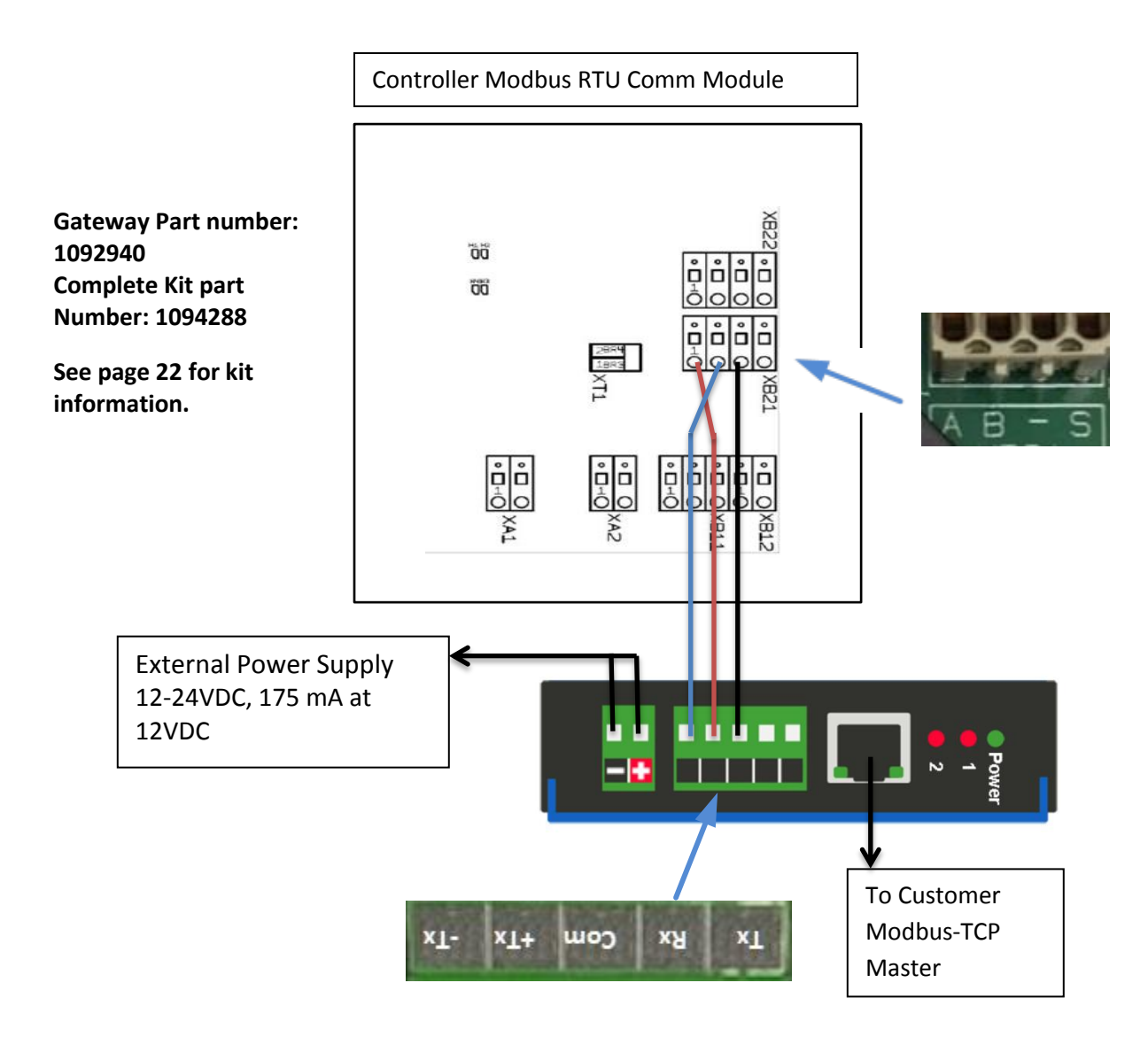

### RTA BACnet IP (Ethernet) Slave to Modbus Master. UL approved.

(Description explanation: '**BACnet IP Slave'** is the Gateway's connection to the plant master via Ethernet. '**Modbus Master'** describes the Gateway's serial master to the communication card slave.)

Wiring the gateway terminal to Com card: +Tx to XB21 pin 1 (A), -Tx to pin 2 (B), Com to pin 3 (Shown as a dash).

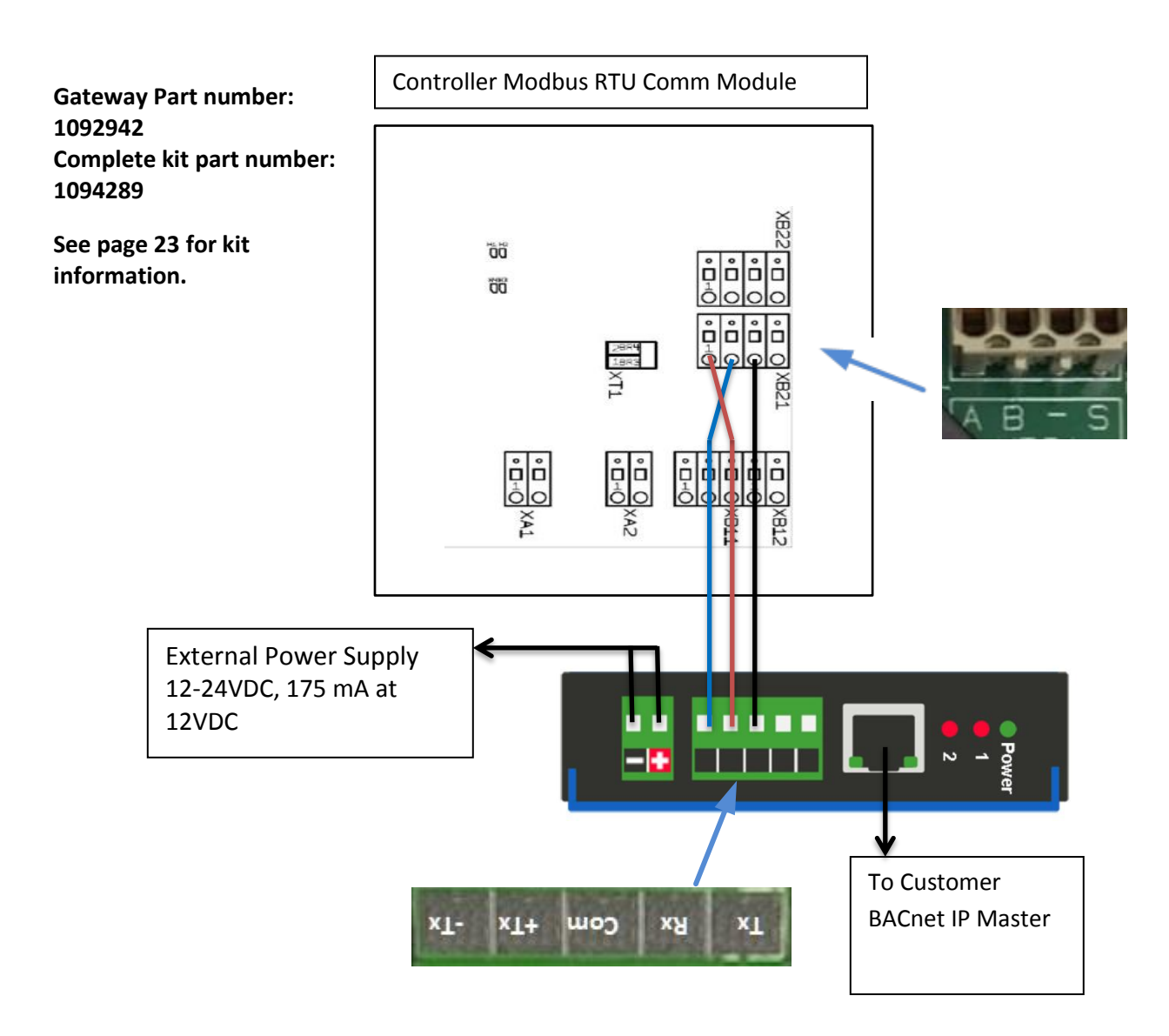

### RTA BACnet MSTP (Serial) to Modbus Master. UL approved.

(Description explanation: '**BACnet MSTP Slave'** is the Gateway's connection to the plant master via Serial wiring. '**Modbus Master'** describes the Gateway's serial master to the communication card slave.)

Wiring the gateway terminal to Com card: +Tx to XB21 pin 1 (A), -Tx to pin 2 (B), Com to pin 3 (Shown as a dash).

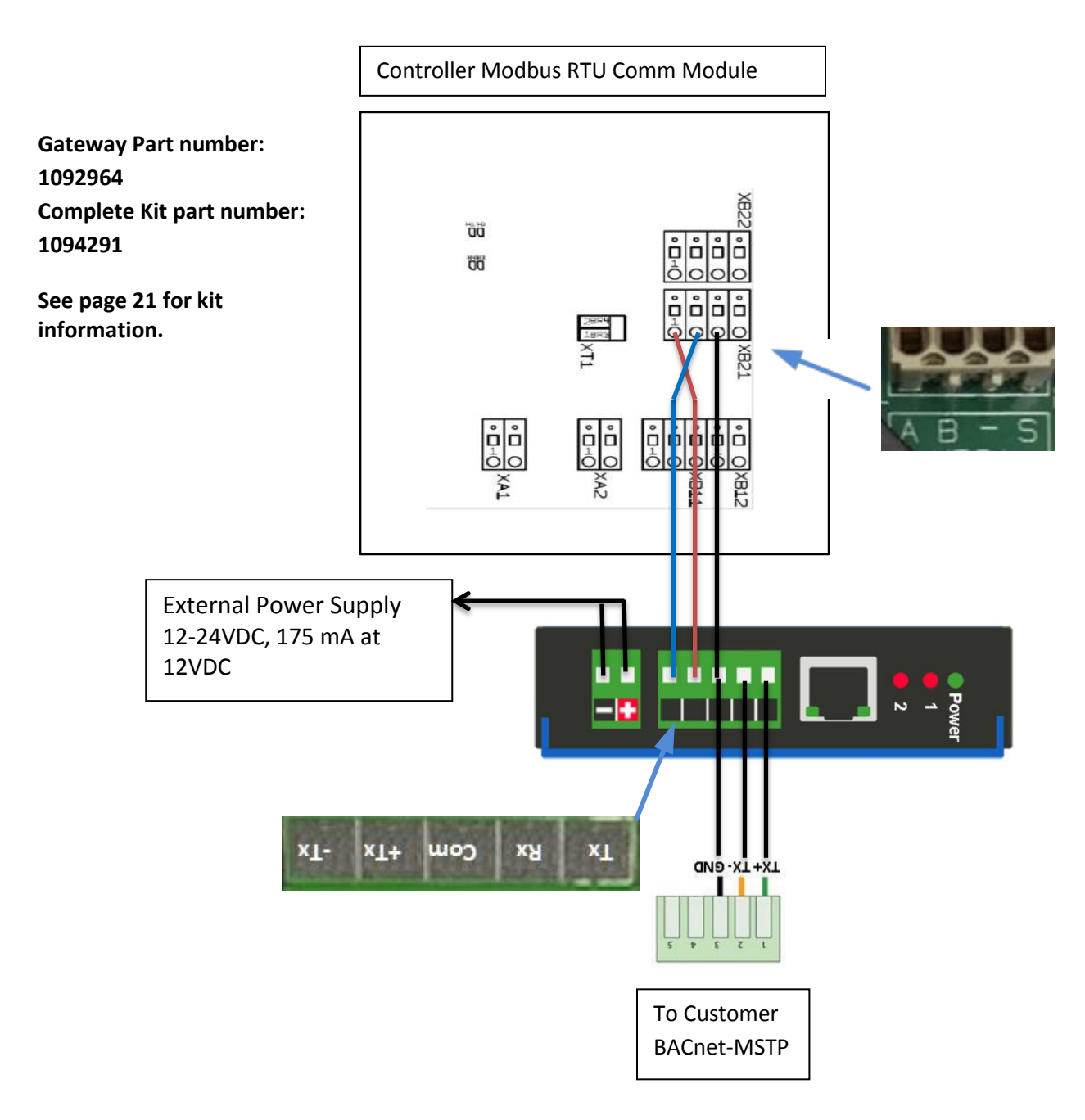

## 9 Daisy Chain Example:

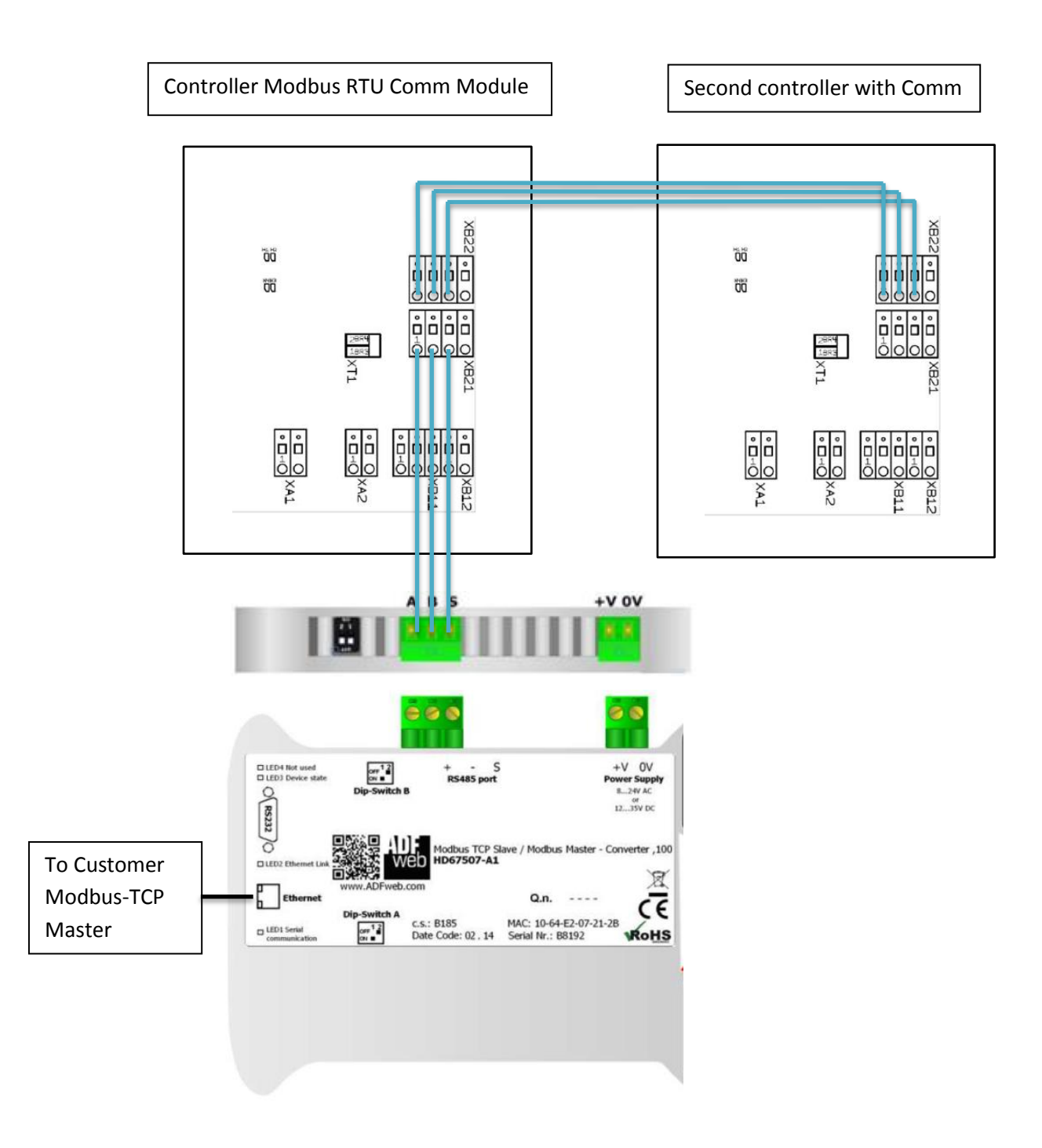

## **10 Gateway Settings**

The implementation of the Modbus interface is based on the following standards:

<u>http://www.modbus.org/docs/Modbus\_over\_serial\_line\_V1\_02.pdf</u>. More information about Modbus can be found at www.modbus.org.

The ProMinent Aegis II Modbus interface supports RS-485 interface standard

- Half-duplex, 2-wire technology
- twisted pair cable [twisted pair]
- Differential voltage level ± 5 V
- Cable length up to 1200 m

The device can be connected as an endpoint slave (either with one of the connections) or as [Daisy-Chain-Slave] (with both connections).

#### Default-Connection-Settings:

This is the default configuration for Aegis II controller Modbus interface; this configuration can be modified in System -> Communication Menu

| Parameter     | Standard Value      |
|---------------|---------------------|
| Serial Mode   | RS-485 differential |
| Termination   | Disabled            |
| Serial Format | 8 data bits         |
|               | Even parity         |
|               | 1 stop bit          |
| Baud rate     | 19200               |
| Slave Address | 10                  |

### **Supported Modbus commands:**

Function Code: Read-Holding-Register 0x03 (3)

**Note:** In order for your customer to have access to all Modbus registers in the Aegis II controller, you will need to have a Modbus driver card with firmware version 1.0.23.0 or newer and Aegis II controller firmware 18.04.14.00 (2018/April/14) or newer.

# 11 The Inputs and Outputs – Read Only Registers

# Analog Inputs/Outputs:

| Register Address  | Register Number   | Parameter          | Format (Type) | Access Level | Byte order | info            |
|-------------------|-------------------|--------------------|---------------|--------------|------------|-----------------|
| (Starting from 0) | (Starting from 1) |                    |               | R= Read      |            |                 |
|                   |                   |                    |               | W = Write    |            |                 |
| 500               | 501               | Actual Measure     | FLOAT32       | R            | BADC       |                 |
|                   |                   | Value on 'A' input |               |              |            |                 |
| 502               | 503               | Actual Measure     | FLOAT32       | R            | BADC       |                 |
|                   |                   | Value on 'B' input |               |              |            |                 |
| 504               | 505               | Actual Measure     | FLOAT32       | R            | BADC       |                 |
|                   |                   | Value on 'C' input |               |              |            |                 |
| 506               | 507               | Actual Measure     | FLOAT32       | R            | BADC       |                 |
|                   |                   | Value on 'D' input |               |              |            |                 |
| 508               | 509               | Actual Measure     | FLOAT32       | R            | BADC       |                 |
|                   |                   | Value on 'E' input |               |              |            |                 |
| 510               | 511               | Actual Measure     | FLOAT32       | R            | BADC       |                 |
|                   |                   | Value on 'F' input |               |              |            |                 |
| 512               | 513               | Actual Measure     | FLOAT32       | R            | BADC       |                 |
|                   |                   | Value on 'G' input |               |              |            |                 |
| 514               | 515               | Actual Measure     | FLOAT32       | R            | BADC       |                 |
|                   |                   | Value on 'H' input |               |              |            |                 |
| 516               | 517               | Actual Measure     | FLOAT32       | R            | BADC       | Assigned to     |
|                   |                   | Value on 'l' input |               |              |            | 4-20mA output 1 |
|                   |                   |                    |               |              |            | (Comm Module)   |
| 518               | 519               | Actual Measure     | FLOAT32       | R            | BADC       | Assigned to     |
|                   |                   | Value on 'J' input |               |              |            | 4-20mA output 2 |
|                   |                   |                    |               |              |            | (Comm Module)   |
| 520               | 521               | Actual Measure     | FLOAT32       | R            | BADC       | Assigned to     |
|                   |                   | Value on 'K' input |               |              |            | 4-20mA input 1  |
|                   |                   |                    |               |              |            | (Comm Module)   |
| 522               | 523               | Actual Measure     | FLOAT32       | R            | BADC       | Assigned to     |
|                   |                   | Value on 'L' input |               |              |            | 4-20mA input 2  |
|                   |                   |                    |               |              |            | (Comm Module)   |
| 524               | 525               | Actual Measure     | FLOAT32       | R            | BADC       | Modbus Pyxis    |
|                   |                   | Value on 'M' input |               |              |            | Sensor          |
| 526               | 527               | Actual Measure     | FLOAT32       | R            | BADC       |                 |
|                   |                   | Value on 'N' input |               |              |            |                 |

# **Digital Outputs:**

| Register Address  | Register Number   | Parameter        | Format  | Access Level | Byte order | info                 |
|-------------------|-------------------|------------------|---------|--------------|------------|----------------------|
| (Starting from 0) | (Starting from 1) |                  | (Type)  | R= Read      |            |                      |
| 552               | 553               | Output 'Relay 1' | FLOAT32 | R            | BADC       | ON/OFF: ON=1, OFF =0 |
| 554               | 555               | Output 'Relay 2' | FLOAT32 | R            | BADC       | ON/OFF: ON=1, OFF =0 |
| 556               | 557               | Output 'Relay 3' | FLOAT32 | R            | BADC       | ON/OFF: ON=1, OFF =0 |
| 558               | 559               | Output 'Relay 4' | FLOAT32 | R            | BADC       | ON/OFF: ON=1, OFF =0 |
| 560               | 561               | Output 'Relay 5' | FLOAT32 | R            | BADC       | ON/OFF: ON=1, OFF =0 |
| 562               | 563               | Output 'P6'      | FLOAT32 | R            | BADC       | ON/OFF: ON=1, OFF =0 |
|                   |                   |                  |         |              |            | Pulse: 0-100 %       |
| 564               | 565               | Output 'P7'      | FLOAT32 | R            | BADC       | ON/OFF: ON=1, OFF =0 |
|                   |                   |                  |         |              |            | Pulse: 0-100 %       |
| 566               | 567               | Output 'P8'      | FLOAT32 | R            | BADC       | ON/OFF: ON=1, OFF =0 |
|                   |                   |                  |         |              |            | Pulse: 0-100 %       |
| 568               | 569               | Output 'P9'      | FLOAT32 | R            | BADC       | ON/OFF: ON=1, OFF =0 |
|                   |                   |                  |         |              |            | Pulse: 0-100 %       |

# **Digital Inputs:**

| Register Address<br>(Starting from 0) | Register Number<br>(Starting from 1) | Parameter | Format (Type) | Access Level<br>R= Read | Byte order | info                                                             |
|---------------------------------------|--------------------------------------|-----------|---------------|-------------------------|------------|------------------------------------------------------------------|
| 528                                   | 529                                  | Input 'O' | FLOAT32       | R                       | BADC       | Contact: Closed=1,<br>Opened=0<br>Water meter/turbine:<br>Volume |
| 530                                   | 531                                  | Input 'P' | FLOAT32       | R                       | BADC       | Contact: Closed=1,<br>Opened=0<br>Water meter/turbine:<br>Volume |
| 532                                   | 533                                  | Input 'Q' | FLOAT32       | R                       | BADC       | Contact: Closed=1,<br>Opened=0<br>Water meter/turbine:<br>Volume |
| 534                                   | 535                                  | Input 'R' | FLOAT32       | R                       | BADC       | Contact: Closed=1,<br>Opened=0<br>Water meter/turbine:<br>Volume |
| 536                                   | 537                                  | Input 'S' | FLOAT32       | R                       | BADC       | Contact: Closed=1,<br>Opened=0<br>Water meter/turbine:<br>Volume |
| 538                                   | 539                                  | Input 'T' | FLOAT32       | R                       | BADC       | Contact: Closed=1,<br>Opened=0<br>Water meter/turbine:<br>Volume |
| 540                                   | 541                                  | Input 'U' | FLOAT32       | R                       | BADC       | Contact: Closed=1,<br>Opened=0<br>Water meter/turbine:<br>Volume |
| 542                                   | 543                                  | Input 'V' | FLOAT32       | R                       | BADC       | Contact: Closed=1,<br>Opened=0<br>Water meter/turbine:<br>Volume |
| 544                                   | 545                                  | Input 'W' | FLOAT32       | R                       | BADC       | Contact: Closed=1,<br>Opened=0<br>Water meter/turbine:<br>Volume |
| 546                                   | 547                                  | Input 'X' | FLOAT32       | R                       | BADC       | Contact: Closed=1,<br>Opened=0<br>Water meter/turbine:<br>Volume |
| 548                                   | 549                                  | Input 'Y' | FLOAT32       | R                       | BADC       | Contact: Closed=1,<br>Opened=0<br>Water meter/turbine:<br>Volume |
| 550                                   | 551                                  | Input 'Z' | FLOAT32       | R                       | BADC       | Contact: Closed=1,<br>Opened=0<br>Water meter/turbine:<br>Volume |

### Alarms:

| Register Address  | Register Number   | Parameter             | Format (Type) | Access Level | Byte order | info |
|-------------------|-------------------|-----------------------|---------------|--------------|------------|------|
| (Starting from 0) | (Starting from 1) |                       |               | R= Read      |            |      |
| 570               | 571               | Input 'A', High Alarm | FLOAT32       | R            | BADC       |      |
| 572               | 573               | Input 'A', Low Alarm  | FLOAT32       | R            | BADC       |      |
| 574               | 575               | Input 'B', High Alarm | FLOAT32       | R            | BADC       |      |
| 576               | 577               | Input 'B', Low Alarm  | FLOAT32       | R            | BADC       |      |
| 578               | 579               | Input 'C', High Alarm | FLOAT32       | R            | BADC       |      |
| 580               | 581               | Input 'C', Low Alarm  | FLOAT32       | R            | BADC       |      |
| 582               | 583               | Input 'D', High Alarm | FLOAT32       | R            | BADC       |      |
| 584               | 585               | Input 'D', Low Alarm  | FLOAT32       | R            | BADC       |      |
| 586               | 587               | Input 'E', High Alarm | FLOAT32       | R            | BADC       |      |
| 588               | 589               | Input 'E', Low Alarm  | FLOAT32       | R            | BADC       |      |
| 590               | 591               | Input 'F', High Alarm | FLOAT32       | R            | BADC       |      |
| 592               | 593               | Input 'F', Low Alarm  | FLOAT32       | R            | BADC       |      |
| 594               | 595               | Input 'G', High Alarm | FLOAT32       | R            | BADC       |      |
| 596               | 597               | Input 'G', Low Alarm  | FLOAT32       | R            | BADC       |      |
| 598               | 599               | Input 'H', High Alarm | FLOAT32       | R            | BADC       |      |
| 600               | 601               | Input 'H', Low Alarm  | FLOAT32       | R            | BADC       |      |
| 602               | 603               | Input 'I', High Alarm | FLOAT32       | R            | BADC       |      |
| 604               | 605               | Input 'I', Low Alarm  | FLOAT32       | R            | BADC       |      |
| 606               | 607               | Input 'J', High Alarm | FLOAT32       | R            | BADC       |      |
| 608               | 609               | Input 'J', Low Alarm  | FLOAT32       | R            | BADC       |      |
| 610               | 611               | Input 'K', High Alarm | FLOAT32       | R            | BADC       |      |
| 612               | 613               | Input 'K', Low Alarm  | FLOAT32       | R            | BADC       |      |
| 614               | 615               | Input 'L', High Alarm | FLOAT32       | R            | BADC       |      |
| 616               | 617               | Input 'L', Low Alarm  | FLOAT32       | R            | BADC       |      |
| 618               | 619               | Input 'M', High Alarm | FLOAT32       | R            | BADC       |      |
| 620               | 621               | Input 'M', Low Alarm  | FLOAT32       | R            | BADC       |      |
| 622               | 623               | Input 'N', High Alarm | FLOAT32       | R            | BADC       |      |
| 624               | 625               | Input 'N', Low Alarm  | FLOAT32       | R            | BADC       |      |

## Total Counter ( if these inputs are configurated as Daily counter):

If not configurated as daily counter the register value will be NULL

| Register Address  | Register Number   | Parameter                | Format  | Access Level | Byte order | info |
|-------------------|-------------------|--------------------------|---------|--------------|------------|------|
| (Starting from 0) | (Starting from 1) |                          | (Type)  | R= Read      |            |      |
| 626               | 627               | Input 'O', Total Counter | FLOAT32 | R            | BADC       |      |
| 628               | 629               | Input 'P', Total Counter | FLOAT32 | R            | BADC       |      |
| 630               | 631               | Input 'Q', Total Counter | FLOAT32 | R            | BADC       |      |
| 632               | 633               | Input 'R', Total Counter | FLOAT32 | R            | BADC       |      |
| 634               | 635               | Input 'S', Total Counter | FLOAT32 | R            | BADC       |      |
| 636               | 637               | Input 'T', Total Counter | FLOAT32 | R            | BADC       |      |
| 638               | 639               | Input 'U', Total Counter | FLOAT32 | R            | BADC       |      |
| 640               | 641               | Input 'V', Total Counter | FLOAT32 | R            | BADC       |      |

## Setpoints:

### SETPOINTS ONLY WORK IF "SET FEED MODE" IS SELECTED AS

| Register Address  | Register Number   | Parameter            | Format (Type) | Access Level | Byte order | info |
|-------------------|-------------------|----------------------|---------------|--------------|------------|------|
| (Starting from 0) | (Starting from 1) |                      |               | R= Read      |            |      |
| 642               | 643               | R 1 - high set point | FLOAT32       | R            | BADC       |      |
| 644               | 645               | R 1 - low set point  | FLOAT32       | R            | BADC       |      |
| 646               | 647               | R 2 - high set point | FLOAT32       | R            | BADC       |      |
| 648               | 649               | R 2 - low set point  | FLOAT32       | R            | BADC       |      |
| 650               | 651               | R 3 - high set point | FLOAT32       | R            | BADC       |      |
| 652               | 653               | R 3 - low set point  | FLOAT32       | R            | BADC       |      |
| 654               | 655               | R 4 - high set point | FLOAT32       | R            | BADC       |      |
| 656               | 657               | R 4 - low set point  | FLOAT32       | R            | BADC       |      |
| 658               | 659               | R 5 - high set point | FLOAT32       | R            | BADC       |      |
| 660               | 661               | R 5 - low set point  | FLOAT32       | R            | BADC       |      |
| 662               | 663               | P 6 - high set point | FLOAT32       | R            | BADC       |      |
| 664               | 665               | P 6 - low set point  | FLOAT32       | R            | BADC       |      |
| 666               | 667               | P 7 - high set point | FLOAT32       | R            | BADC       |      |
| 668               | 669               | P 7 - low set point  | FLOAT32       | R            | BADC       |      |
| 670               | 671               | P 8 - high set point | FLOAT32       | R            | BADC       |      |
| 672               | 673               | P 8 - low set point  | FLOAT32       | R            | BADC       |      |
| 674               | 675               | P 9 - high set point | FLOAT32       | R            | BADC       |      |
| 676               | 677               | P 9 - low set point  | FLOAT32       | R            | BADC       |      |

## Setpoints only work if "SET FEED MODE" is selected as a "SENSOR CONTROL" OR "WATER METER"

### Error Message:

| Register Address  | Register Number   | Parameter | Format (Type) | Access Level | Byte order | info |
|-------------------|-------------------|-----------|---------------|--------------|------------|------|
| (Starting from 0) | (Starting from 1) |           |               | R= Read      |            |      |
| 678               | 679               | Input 'A' | UINT16        | R            | BADC       |      |
| 679               | 680               | Input 'B' | UINT16        | R            | BADC       |      |
| 680               | 681               | Input 'C' | UINT16        | R            | BADC       |      |
| 681               | 682               | Input 'D' | UINT16        | R            | BADC       |      |
| 682               | 683               | Input 'E' | UINT16        | R            | BADC       |      |
| 683               | 684               | Input 'F' | UINT16        | R            | BADC       |      |
| 684               | 685               | Input 'G' | UINT16        | R            | BADC       |      |
| 685               | 686               | Input 'H' | UINT16        | R            | BADC       |      |
| 686               | 687               | Input 'I' | UINT16        | R            | BADC       |      |
| 687               | 688               | Input 'J' | UINT16        | R            | BADC       |      |
| 688               | 689               | Input 'K' | UINT16        | R            | BADC       |      |
| 689               | 690               | Input 'L' | UINT16        | R            | BADC       |      |
| 690               | 691               | Input 'M' | UINT16        | R            | BADC       |      |
| 691               | 692               | Input 'N' | UINT16        | R            | BADC       |      |
| 692               | 693               | Input 'O' | UINT16        | R            | BADC       |      |
| 693               | 694               | Input 'P' | UINT16        | R            | BADC       |      |
| 694               | 695               | Input 'Q' | UINT16        | R            | BADC       |      |
| 695               | 696               | Input 'R' | UINT16        | R            | BADC       |      |
| 696               | 697               | Input 'S' | UINT16        | R            | BADC       |      |
| 697               | 698               | Input 'T' | UINT16        | R            | BADC       |      |
| 698               | 699               | Input 'U' | UINT16        | R            | BADC       |      |
| 699               | 700               | Input 'V' | UINT16        | R            | BADC       |      |
| 700               | 701               | Input 'W' | UINT16        | R            | BADC       |      |
| 701               | 702               | Input 'X' | UINT16        | R            | BADC       |      |
| 702               | 703               | Input 'Y' | UINT16        | R            | BADC       |      |

| 703 | 704 | Input 'Z'   | UINT16 | R | BADC |
|-----|-----|-------------|--------|---|------|
| 704 | 705 | Output 'R1' | UINT32 | R | BADC |
| 706 | 707 | Output 'R2' | UINT32 | R | BADC |
| 708 | 709 | Output 'R3' | UINT32 | R | BADC |
| 710 | 711 | Output 'R4' | UINT32 | R | BADC |
| 712 | 713 | Output 'R5' | UINT32 | R | BADC |
| 714 | 715 | Output 'P6' | UINT32 | R | BADC |
| 716 | 717 | Output 'P7' | UINT32 | R | BADC |
| 718 | 719 | Output 'P8' | UINT32 | R | BADC |
| 720 | 721 | Output 'P9' | UINT32 | R | BADC |
| 722 | 723 | System      | UINT32 | R | BADC |

### Input A-Z States:

| S_enabled | 0x0001 | disabled parameters are not log   | ged, do not display, cannot be used in commands        |
|-----------|--------|-----------------------------------|--------------------------------------------------------|
| S_alarmed | 0x0002 | execute alarm action bit(s)       |                                                        |
| S_events  | 0x0004 | timed events exist for this relay |                                                        |
| S_arelay  | 0x0008 | trip alarm relay on alarm         | // if Alarm Relay is set to Yes in Alarm setting       |
| S_off     | 0x0010 | Actively Turned OFF by Interlock  | , Lockout, Alarmed (reference output states for cause) |
| S_stopped | 0x0020 | HOA set to STOP                   | // not applicable to Aegis II                          |
| S_manual  | 0x0040 | HOA set to MANUAL                 | // not applicable to Aegis II                          |
| S_disconn | 0x0080 | Serial sensor or Modbus Driver r  | not responding                                         |

### Output R1-R5 and P6-P9 States:

Some of the bits reflect configuration (C\_offonalarm), some reflect control state (C\_rlocked)

Here is the example how to use these bitwise masking: If mask for bit 0 you will get ON/OFF state.

Note: in order to extract a subset of the bits in the value do Bitwise ANDing

Mask: 0x0000001b (C\_on) Value: 0x01010101b (R1 register 704 value) Result: 0x0000001b (the result shows the relay is ON)

| C_on         | 0x0000001  | current state of Relay ON OFF or Pulse Drive, also Prime ON/OFF                     |
|--------------|------------|-------------------------------------------------------------------------------------|
| C_ilocked    | 0x00000002 | interlocked on contact set (U to Z)                                                 |
| C_tlocked    | 0x00000004 | lockout on time                                                                     |
| C_vary       | 0x0000008  | varying cycle controls, adjusts setpoints (unused for PID)                          |
| C_do         | 0x00000010 | Control Field Frequency output is set as Digital Output and also for Analog Outputs |
| C_offonalarm | 0x00000020 | turned OFF on alarm                                                                 |
| C_rlocked    | 0x00000040 | interlocked by another relay                                                        |

| C_meters   | 0x0000080  | control by Volume & Time                                    |                               |
|------------|------------|-------------------------------------------------------------|-------------------------------|
| C_special  | 0x00000100 | control by special control                                  |                               |
| C_sequence | 0x00000200 | 2nd phase of an Q:P sequential volume control; ON for 'P'   |                               |
| C_forcedon | 0x00000400 | prebleed has turned relay ON                                |                               |
| C_owed     | 0x00000800 | time owed, count down if not blocked                        |                               |
| C_blocking | 0x00002000 | Output R1 to R5, P6 to P9 is blocking another relay         |                               |
| C_oxidant  | 0x00004000 | one of assist, pH lockout or alt. control events is active  | // not applicable to Aegis II |
| C_delayed  | 0x00008000 | User set delay on flow switch                               | // not applicable to Aegis II |
| C_drvfault | 0x00010000 | Driver card communication timeout (implies no card, card fa | ault)                         |
| C_prebleed | 0x00020000 | ON because prebleed active on time or uS                    |                               |
| C_ontrip   | 0x00100000 | Set when ON setpoint exceeded, stays On until OFF setpoin   | t exceeded                    |
| C_eventsp  | 0x00200000 | Set when Oxidant Event Setpoints override control setpoint  | S                             |
| C_latched  | 0x00800000 | Contact Set controls, retains state during deadtime         |                               |

## System State:

| SYS_USB    | 0x00000400 | USB host port active (USB thumb drive plugged in), file uploading, Pumps OFF, A/D blocked |
|------------|------------|-------------------------------------------------------------------------------------------|
| SYS_LOCKED | 0x00004000 | LOCKOUT_LIMIT password fails, reset @ 7:00AM or power cycle                               |
| SYS_NOUSD  | 0x08000000 | File System faults, no USD                                                                |

## **12 Gateway Enclosure Kits**

Kits include the gateway, a 24VDC power supply, serial terminations mounted in a Nema 4X enclosure.

### **BACnet MSTP Converter Terminal Box**

Kit part number 1094290 includes the ADFweb (not UL approved) BACnet MSTP Slave to Modbus Master gateway, part number 1092965. See page 9 for gateway information.

Kit part number 1094291 includes the RTA (**UL approved**) BACnet MSTP Slave to Modbus Master gateway, part number 1092964. See page 12 for gateway information.

Dimensions: 10.88 x 7.38 x 9.06 Construction: Fibox NEMA 4X Polycarbonate

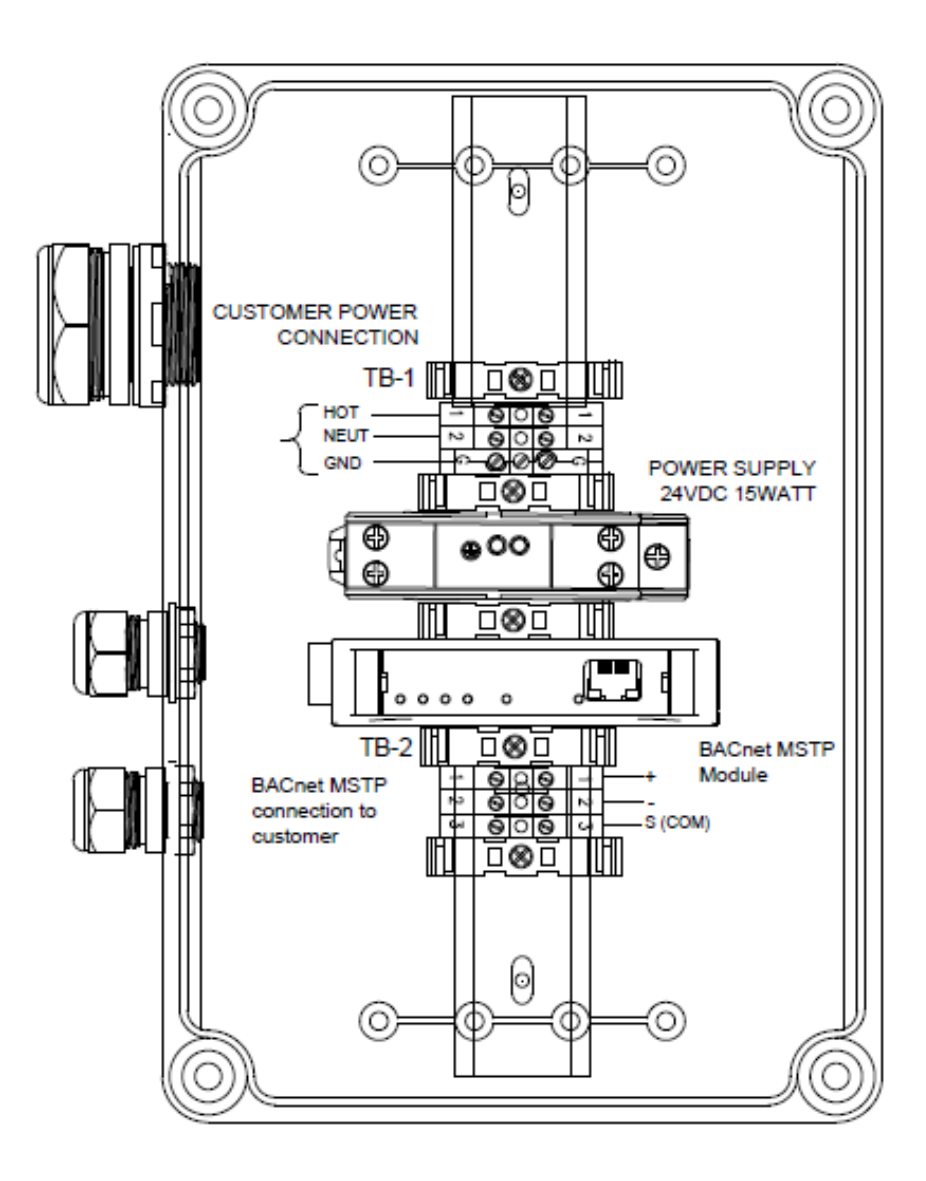

### **MODBUS TCP Converter Terminal Box**

Kit part number 1094286 includes the ADFweb (**not UL approved**) Modbus TCP Slave to Modbus Master gateway, part number 1092941. See page 7 for gateway information.

Kit part number 1094288 includes the RTA (**UL approved**) Modbus TCP to Modbus Master gateway, part number 1092940. See page 11 for gateway information.

Dimensions: 10.88 x 7.38 x 9.06 Construction: Fibox NEMA 4X Polycarbonate

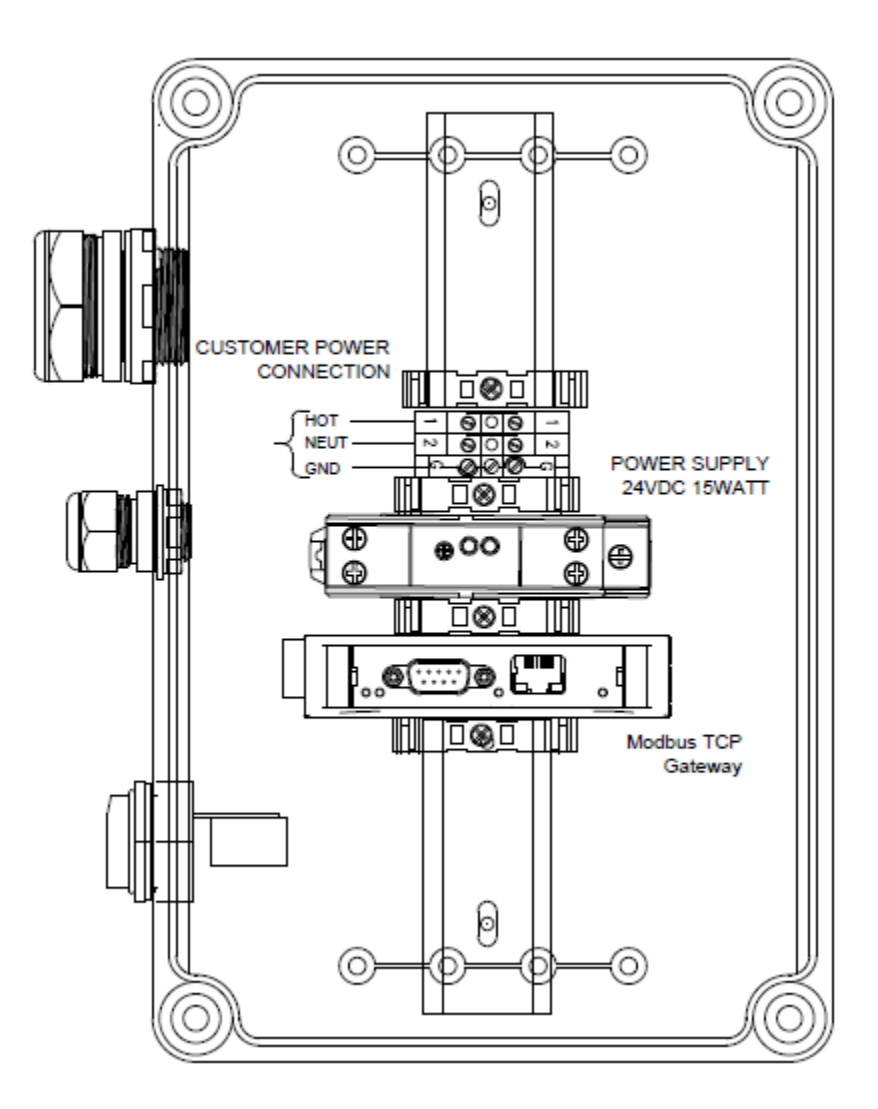

### **BACnet IP Converter Terminal Box**

Kit part number 1094287 includes the ADFweb (not UL approved) BACnet IP Slave to Modbus Master gateway, part number 1092943. See page 8 for gateway information.

Kit part number 1094289 includes the RTA (**UL approved**) BACnet IP Slave to Modbus Master gateway, part number 1092942. See page 12 for gateway information.

Dimensions: 10.88 x 7.38 x 9.06 Construction: Fibox NEMA 4X Polycarbonate

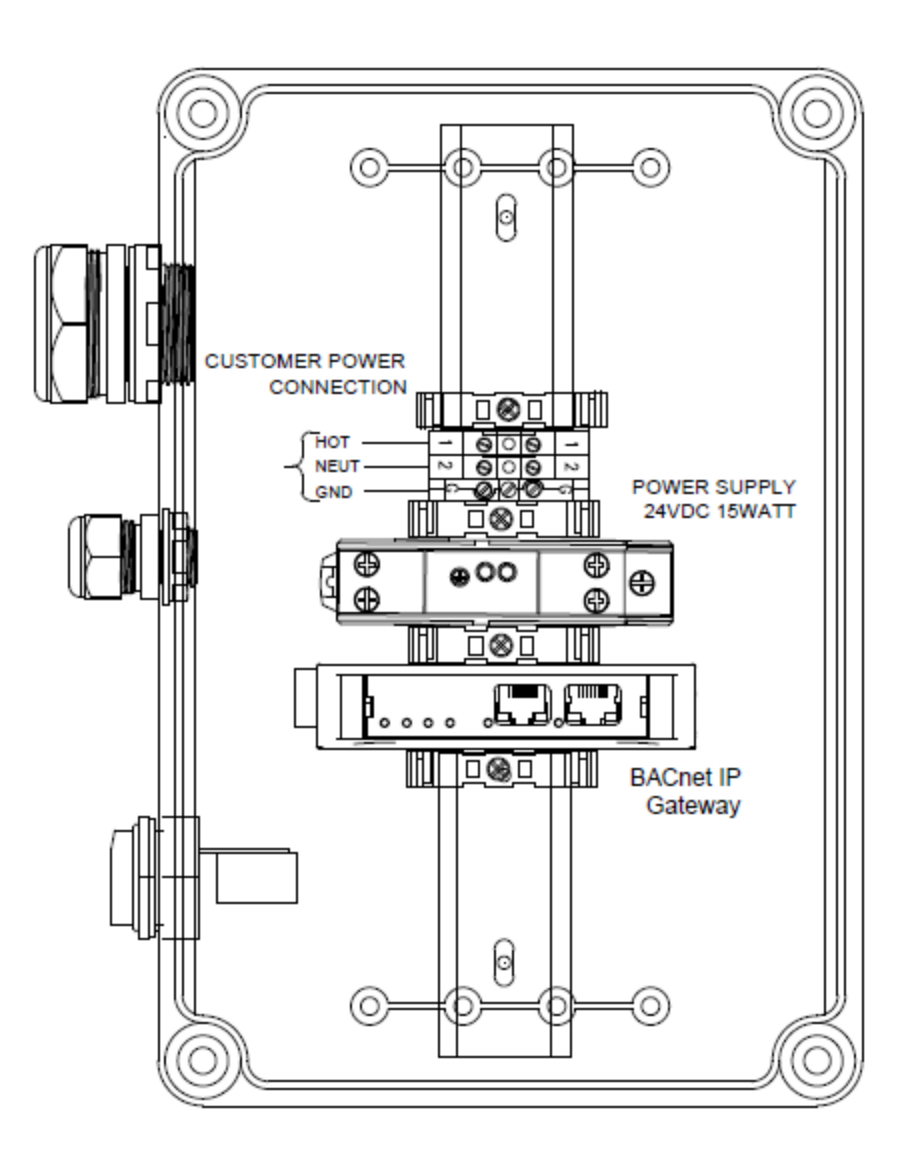

## **13** Replacement Parts

The following list includes all parts necessary to build a complete enclosure, including the power supply, but does not include the gateway. Gateway part numbers below.

| 1093990 | FIBOX UL LISTED ENCLOSURE 11 x 7.5 x 7.1 |
|---------|------------------------------------------|
| 7746273 | IDEC PS5R-VB24 15WATT PWR SUPLY .4A      |
| 7746750 | PHOENIX 0441504 USLKG5 GND TERM          |
| 7746748 | PHOENIX 3004362 UK5N TERMINAL            |
| 7746751 | PHOENIX 0800886 E/NS 35N END BRACKET     |
| 1097533 | RJ45 RCPT UNSHIELDED PLASTIC IP67 UL     |
| 7745053 | AUTO D, DN-R35S1, Slotted DIN Rail       |
| 1060820 | 1' Cat5e WHITE CABLE                     |
| 703885  | Skintop fitting Pg 9 black               |
| 7500067 | PG-9 Nut                                 |
| 1048501 | SkintopSLN Strain Rlf Cbl Gland 1/2" NPT |
| 1048502 | Skintop GMP-GL Locknut 1/2" NPT          |

ProMinent Gateway part numbers

| PFC Part # | Description                                                            |
|------------|------------------------------------------------------------------------|
| 1092940    | Modbus TCP Slave / Modbus Master – Converter UL Certified (RTA brand)  |
| 1092941    | Modbus TCP Slave / Modbus Master – Converter (ADFweb brand)            |
| 1092942    | BACnet IP Slave / Modbus Master – Converter UL Certified (RTA brand)   |
| 1092943    | BACnet IP Slave / Modbus Master – Converter (ADFweb brand)             |
| 1092964    | BACnet MSTP Slave / Modbus Master – Converter UL Certified (RTA brand) |
| 1092965    | BACnet MSTP Slave / Modbus Master – Converter (ADFweb brand)           |

## 14 Technical Support

If the communication link is not working, refer to this checklist.

Try to swap the serial connection

Are the wires connected to the correct terminals?

Do the default settings listed on page 14 agree with the controller's System Configure page?

Do these settings agree with the Gateway or other Master settings?

Addresses must not be the same

If using a gateway, did you load a configuration into the gateway according to the manufacturer's instruction? Can you test the Master line with another Slave?

Test the Com Module using the instructions in section 12: Communication Module Register Tes

## **15 Communication Module Register Test**

Test the Modbus registers via the Com Module on an Aegis II using a **TTL/RS485 USB dual function dual protection USB turn 485 module FT232 chip module.** 

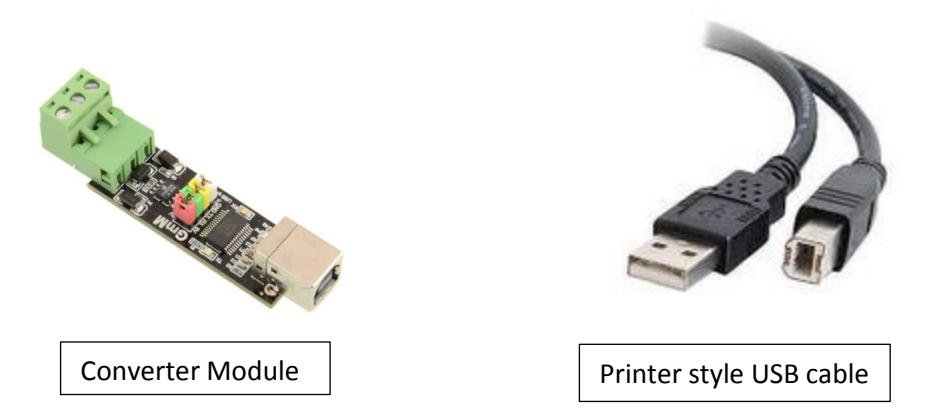

You will need the converter module, a Printer USB cable and Fenix or similar software.

You can purchase this converter module from NewEgg.com. Use the link below.

You will also need a Printer style USB cable. (Note the USB port on the card).

https://www.newegg.com/Product/Product.aspx?Item=9SIAAZM4RC0009&ignorebbr=1&nm\_mc=KNC-GoogleMKP-PC&cm\_mmc=KNC-GoogleMKP-PC-\_-pla-\_-EC+-+Test+%26+Measurement-\_-9SIAAZM4RC0009&gclid=EAIaIQobChMIxvqI-5yP2gIVgj2BCh0xwQ6IEAkYDiABEgILKvD\_BwE&gclsrc=aw.ds

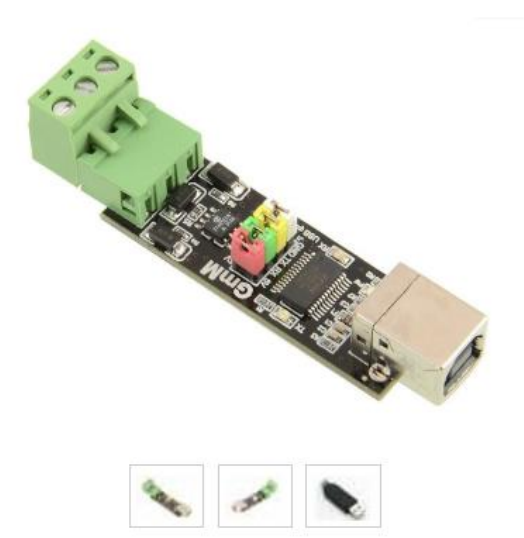

# TTL/RS485 USB dual function dual protection USB turn 485 module FT232 chip module

Be the first to review this product... Ask Or Answer A Qu < SHARE

In stock. Ships from China. Most customers receive within 3-10 days.

Sold and Shipped by Axe-Tech @

② International Seller 27 First From ASIA\*\*

• TTL/RS485 USB dual function dual protection USB turn 485 module FT232 chip module Download Fenix Software. Use this link:

https://sourceforge.net/projects/fenixmodbus/?source=typ\_redirect

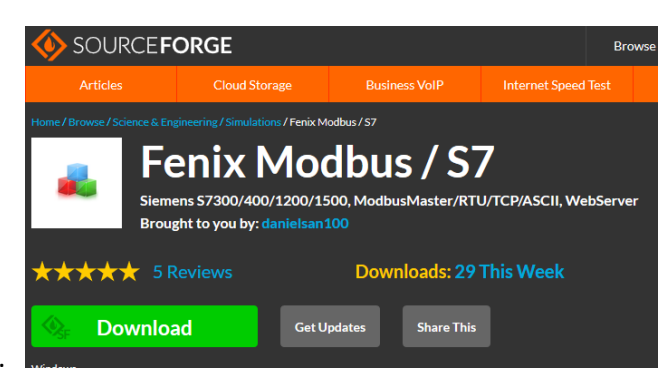

Press the Green Download button.

You may need IT permission to install the Fenix program on your company laptop. Check with your company IT department!

Connect as shown.

Use the Printer style USB cable to connect the converter to your PC.

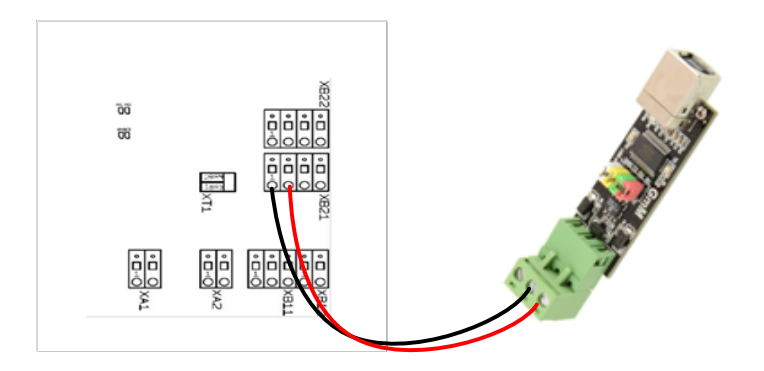

#### Open the Fenix software on the PC.

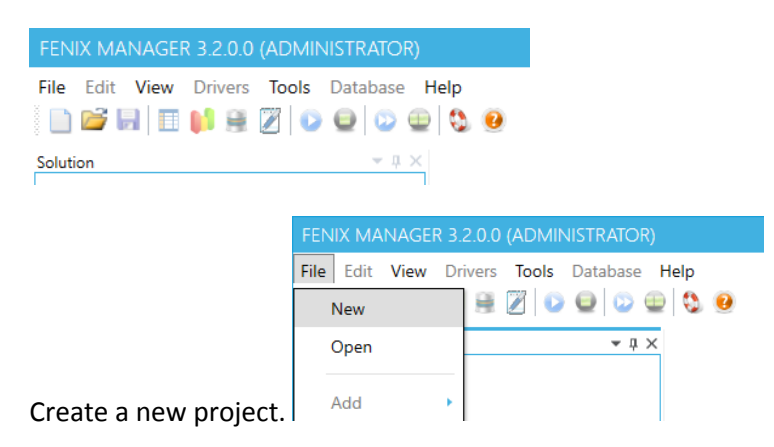

| ADD PROJECT                              | -  |     | ×  |
|------------------------------------------|----|-----|----|
|                                          |    |     |    |
| Project Name *                           |    |     |    |
| Stein                                    |    |     |    |
| Autor                                    |    |     |    |
| Peter                                    |    |     |    |
| Company                                  |    |     |    |
| PFC                                      |    |     |    |
| Description                              |    |     |    |
| Modbus RTU test                          |    |     |    |
| <ul> <li>Apply Http Templates</li> </ul> |    |     |    |
| SA                                       | VE | CLO | SE |

Fill in the project page. Press Save.

Create a directory to store your project. Ex: C:\Users\peters\Documents\Controllers\Software\Fenix 3.0.8\Projects and supply a name.

|                                            | FENIX MANA    | GER 3.2.0.0 (ADMINISTR | ATOR)      |     |                                  | -                                    |        | ×            |
|--------------------------------------------|---------------|------------------------|------------|-----|----------------------------------|--------------------------------------|--------|--------------|
|                                            | File Edit Vie | ew Drivers Tools Data  | abase Help | 2   |                                  |                                      |        |              |
|                                            | Solution      |                        | ≁ų×        | Pro | perties<br>A↓ □                  |                                      |        | <b>~</b> џ × |
|                                            | ▶ 🐝           | Add Connection         | _          | ~   | 01 Design<br>Project Name        | Stein                                |        |              |
|                                            | ▶ 🐻           | TableView              |            | ~   | 02 Header<br>Version             | 3.2.0.0                              |        |              |
| File Edit View Drivers Tools Database Help |               | ChartView              |            | ~   | 03 Information<br>Autor          | Peter                                |        |              |
| Solution V I X                             | 89            | CommunicationView      | _          | ~   | Company<br>04 Time               | PFC                                  |        |              |
| Stein     Stein     HttpServer             |               | Start All              |            |     | Create Time<br>Modification Time | 4/24/2018 1:57 P<br>4/24/2018 2:01 P | M<br>M |              |
| Scripts                                    |               | Stop All               | _          | ~   | 05 Misc<br>Description           | Modbus RTU te                        | st     |              |
| Internal Tags                              |               | Show Location          |            | ~   | 06 Formats<br>DateTime Long      | yyyy-MM-dd HH                        | l:mm:  | ss.fff       |
|                                            |               | <u></u>                |            |     |                                  |                                      |        |              |

Select **Add Connection**. Provide a name, choose Modbus Master RTU for driver name, and all settings as below. The COM port will depend on how your PC chooses this device. Use your Device Manager to look at the USB connections when you plug in the cable. Press OK. (Hint: Type 'device manager' in your search box)

| Rυ   | D CONNECTION                                                                                        |                                           | × |
|------|----------------------------------------------------------------------------------------------------|-------------------------------------------|---|
| =    |                                                                                                    |                                           |   |
| Con  | nection Name                                                                                        |                                           |   |
| Off  | lice                                                                                                |                                           |   |
| Driv | er Name                                                                                             |                                           |   |
| Dri  | ver: ModbusMasterRTU                                                                                | J                                         | • |
|      |                                                                                                    |                                           |   |
|      |                                                                                                    |                                           |   |
| 4    | COM Settings                                                                                        |                                           |   |
| 4    | COM Settings<br>Baund Rate[B/s]                                                                     | 19200                                     |   |
| 4    | COM Settings<br>Baund Rate[B/s]<br>Data Bits                                                        | 19200<br>8                                |   |
| 4    | COM Settings<br>Baund Rate[B/s]<br>Data Bits<br>Parity                                              | 19200<br>8<br>Even                        | ~ |
| 4    | COM Settings<br>Baund Rate[B/s]<br>Data Bits<br>Parity<br>Port Name                                 | 19200<br>8<br>Even<br>COM4                | v |
| -    | COM Settings<br>Baund Rate[B/s]<br>Data Bits<br>Parity<br>Port Name<br>Reply Time [ms]              | 19200<br>8<br>Even<br>COM4<br>1500        | ~ |
|      | COM Settings<br>Baund Rate[B/s]<br>Data Bits<br>Parity<br>Port Name<br>Reply Time [ms]<br>Stop Bits | 19200<br>8<br>Even<br>COM4<br>1500<br>One | ~ |

Right click on the Connection you created and select **Add Device**.

| Solution          | <b>-</b> ↓ × | Pro | perties         |                 |
|-------------------|--------------|-----|-----------------|-----------------|
| 🔺 🗖 Stein         |              |     | Az↓ 📼           |                 |
|                   |              | ~   | 01 Design       |                 |
| HttpServer        |              |     | Connection Name | Office          |
| Scripts           |              |     | IsBlocked       | False           |
|                   |              | ~   | 02 Driver       |                 |
| 📕 🛛 Internal Tags |              |     | Name            | ModbusMasterRTU |
| Database          |              | ~   | 03 Data         |                 |
| E Database        |              | >   | Parameters      |                 |
| Add Device        |              |     |                 |                 |

Name the device based on where the Com Module is located. Use the controller System Communication properties to find the Device Address and enter it here.

| ADD DEVICE    | - |   | ×   |
|---------------|---|---|-----|
| Par           |   |   |     |
| Name          |   |   |     |
| Aegis II      |   |   |     |
| Device Adress |   |   |     |
|               |   | 1 | 0 🌩 |

|   | Ħ        | Database       |
|---|----------|----------------|
| 4 | =        | Office         |
|   | <b>}</b> | Art<br>Add Tag |

Add all pertinent I/O points using **Add Tag** from the Device menu.

The starting address is 501 (which stands for 500 and 501). Consult section # 8 Inputs and Outputs for a list of I/O points.

### Input A is 501, B is 503, C is 505 etc.

| ADD TAG _ 🗖 🗙                              |                  |
|--------------------------------------------|------------------|
| <b>¥</b>                                   |                  |
| Add Range                                  |                  |
| Tag Name*                                  |                  |
| Conductivity                               |                  |
| DataType*                                  | Solution         |
| FLOAT •                                    | 🔺 🔽 Stein        |
| Bytes Order<br>DCBA •                      | ⊳ 🛸 🕴 ttp Server |
| Data Area*                                 | Scripts          |
| HoldingRegisters [16]                      | Internal Tags    |
| DB Adress Offset [bit/byte]                | Database         |
|                                            | 🖌 🚔 Office       |
|                                            | 🔺 🎥 Aegis II     |
| Select the Table View icon to view the I/O | 🧊 📕 Conductivity |
|                                            | 🌍 💻 рН           |
|                                            |                  |

Highlight the Connection (Office in my example) and use the start and stop icons to run/stop the data acquisition.

|                                                    |          |           |       |    |             |       | legis II 🗙 | Stein.Office.A | ▲ 拉 ×                                                                         |          | olution |
|----------------------------------------------------|----------|-----------|-------|----|-------------|-------|------------|----------------|-------------------------------------------------------------------------------|----------|---------|
| T / BYT DATA TYF MEMORY BYTES OF VALUE PROGRES SET | DATA TYF | BIT / BYT | START | DB | TAG NAN     | WIDTH | CHARTVI    | COLOR          | tein                                                                          | Stein    | 4 🗖     |
| ▼ FLOAT ▼ Holdin ▼ DCBA ▼ 0.10                     | FLOAT 🔻  | 0 -       | 501   | 0  | Conductivit | 2 🖨   | ~          | •              | HttpServer                                                                    | ۶ HttpSe | Þ ⋟     |
| ▼ FLOAT ▼ Holdin ▼ DCBA ▼ -17.53                   | FLOAT 🔻  | 0 -       | 509   | 0  | pН          | 2 🗘   | ~          | •              | Scripts                                                                       | Scripts  | Þ       |
| ▼ FLOAT ▼ Holdir ▼ DCBA ▼ 732.78                   | FLOAT 🔻  | • 0       | 511   | 0  | ORP         | 2 🗘   | ~          | •              | Internal Tags                                                                 | Interna  |         |
|                                                    |          |           |       |    |             |       |            |                | Database                                                                      | Databa   |         |
|                                                    |          |           |       |    |             |       |            |                | Office [Running]                                                              | Office   | ⊿ 🚍     |
|                                                    |          |           |       |    |             |       |            |                | Aegis II [Running]                                                            | Ae       |         |
|                                                    |          |           |       |    |             |       |            |                | 🗊 🔳 Conductivity [Running]                                                    | 📦 🖬      |         |
|                                                    |          |           |       |    |             |       |            |                | 📦 🔲 pH (Running)                                                              | 📦 🗖      |         |
|                                                    |          |           |       |    |             |       |            |                | 🗊 🔳 ORP [Running]                                                             | <b>1</b> |         |
|                                                    |          |           |       |    |             |       |            |                | Aegis II [Running]<br>Conductivity [Running]<br>PH [Running]<br>CRP [Running] | Aey      | 4       |

Save your Project at this point. If you forget, all will be lost.

Next session, select Open rather than New.

ProMinent Fluid Controls, Inc. 136 Industry Drive Pittsburgh, PA 15275-1014 412.787.2484 www.proMinent.us